# 沼津市民文化センターWEB予約申込方法 (施設予約システムご利用の手引き)

# WEB 予約申込のご利用にあたって

- 施設予約システム(以下「WEB予約」といいます)ご利用の手引きは、沼津市民文 化センター施設の空き状況の確認や仮予約及び申込手続きをする方法について記載 するものです。
- 2. 「WEB予約」では、沼津市民文化センターの会議室、練習室、リハーサル室、展示 室の仮予約や本申請がWEBからできます。
- 3. ホールは「WEB予約」から予約や本申請はできません。「仮予約表」もしくは「文化 センター使用許可申請書」での申請が必要です。
- 既に沼津市民文化センターのご利用実績がある個人・団体の方が、「WEB予約」のご利用を希望される場合は文化センター受付係にお問い合わせしてください。

※WEB予約のご利用できる時間は9時15分~23時59分です。

### 「WEB 予約」申込の手続きの流れ

- 「WEB予約」を利用する場合は、本予約システムへの「利用登録」が必要です。初めて沼津市民文化センターをご利用される場合は「WEB予約」での申込と同時に審査用の「新規使用者登録申請書」の提出が必要です。
- 2. 審査が終了し「利用登録」が完了すると、登録されたメールアドレスに「WEB予約」 にログインするために必要なIDとパスワードを送ります。
- 施設の仮予約やパスワードの変更、キャッシュレス決済の手続等は、ログイン後に行ってください。
- 既に沼津市民文化センターのご利用実績がある個人・団体の方が、「WEB予約」のご
   利用を希望される場合はメールアドレスの登録が必要となります。詳しくは文化セン
   ター受付係にお問い合わせしてください。
- 5. 「WEB予約」で申請された場合でも審査が終了し、申込状況が「承認」となった場合 の施設の変更・取消等は、「WEB予約」からはできません。変更・取消を行う場合は「文 化センター使用取消(変更)申請書」の提出が必要となります。

(申込状況が「審査待ち」のものは「WEB予約」からの取消が可能です)

※申請書はこちらから→提出書類ダウンロード | 公益財団法人 沼津市振興公社

※申請書・添付資料の送付先はこちらへ cul-bunka-ct-yoyaku@numazu-kousya.jp

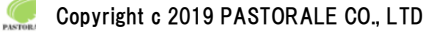

### 「WEB予約」以外での申込みについて

- 1. 沼津市民文化センターの予約方法は、WEB予約以外にも窓口、FAX、郵送、メール等 での申し込みが可能です。
- 2. 大・小ホールはWEBでの予約はできません。所定の申請書で申し込みをしてください。
- 3. 大・小ホールは、初日受付締切後から受付が可能となります。

※初日受付締切後から「施設の空き状況」に予約状況が反映されるまでタイムラグがある ため、予約状況を電話等で確認の上、お申し込みをしてください。

- 4.会議室、練習室、リハーサル室等は6ケ月前の日、展示室は1年前の日を受付開始日とし、 窓口では9時00分から受付を開始しますがWEB予約及びFAX、メールでの受付開始 は9時15分からとします。
- 5. 上記4の受付開始日の9時15分の時点でWEB予約及びFAX、メール等での申し込み が重複している場合は、文化センターにて抽選を行い申込者へ抽選の結果をお知らせいた します。
- 初めて文化センターをご利用いただく方は審査には1週間程度かかりますので、お申込み から施設のご利用開始日までの日数が短い場合は、審査が間に合わない場合があります。
- 7. 施設のご利用案内はこちらから

ご利用案内 | 公益財団法人 沼津市振興公社

8. 仮予約表や各種申請書等はこちらから

提出書類ダウンロード | 公益財団法人 沼津市振興公社

9. 申請書・添付資料等のメールでの送付先はこちらへ

cul-bunka-ct-yoyaku@numazu-kousya.jp

沼津市民文化センター

# <u>目次</u>

| 1.利用登録(初めてご利用される方は、WEBからの利用登録が必要です) | 4  |
|-------------------------------------|----|
| 2.ログイン(利用登録が完了するとIDとパスワードをお知らせします)  | 8  |
| 3.空き状況の確認                           | 9  |
| <b>3-1.</b> 施設の予約申し込み               | 12 |
| <b>3-2.</b> 申込みの確認・取消               | 16 |
| <b>3-3.</b> 施設使用料のお支払い(キャッシュレス決済)   | 18 |
| <b>3-4.</b> 連絡先変更                   | 26 |
| 4.催事案内                              | 27 |
| 5.施設のご案内                            | 28 |

# 1.利用登録(初めてご利用される方は、WEBからの利用登録が必要です)

・予約システムの利用登録ができます。

| 沼津市民文化                                                          | センター予約シスラ                                                                                                    | -7                                                                                                    | <b>芝</b> 色・文字サイ:                                                                                                    | ズ設定 ~ ( 利用登録 >)                                                                   | •]               |
|-----------------------------------------------------------------|----------------------------------------------------------------------------------------------------|----------------------------------------------------------------------------------------------------|----------------------------------------------------------------------------------------------------|-----------------------------------------------------------------------------------|------------------|
| 曲 空き状況の確認                                                       | ∷ 催事案内 閉●施設のこ                                                                                                    | 「案内 📲 ご利用の手引                                                                                                    | ž                                                                                                    |                                                                                   | <u> 9779</u>     |
| Q 詳細な条<br>施<br>施<br>きま                                          | 件から施設を検索<br>設の空きを見る<br>み毎の空き状況を見ることがで<br>ます。                                                                                                    | <b>期間</b> の空き<br>40日分の空きが<br>きます。                                                                                                    | を見る ><br>況を見ることがで                                                                                                    | <b>目的</b> から探す<br>スポーツ系や文化系などの<br>な目的から検索いただけま                                    | ▶<br>2具体的<br>ミす。 |
| () お知らせ<br>現在、お知らせはありま<br>https://k5.p-kashikan.jp/numazu-kousy | だせん。<br>/a/#                                                                                                    |                                                                                                    |                                                                                                    |                                                                                   |                  |
| ・利用規約を確認し                                                       | 」画面下部の「同意する                                                                                                    | 」をクリックします。                                                                                                    |                                                                                                    |                                                                                   |                  |
| 沼津市民文化                                                          | センター予約シスラ                                                                                                    | -A                                                                                                    |                                                                                                    | <b>袭 色</b> · 文号                                                                   | ≥サイズ設定 ~         |
| 合 11 ご利用の目                                                      | 手引き ⑦ よくあるご質問                                                                                                    | 1                                                                                                    |                                                                                                    |                                                                                   |                  |
| 利用規約確認                                                          |                                                                                                    |                                                                                                    |                                                                                                    |                                                                                   |                  |
|                                                                 | <ul> <li>利用規約をお読みの上、利用登録</li> <li>沼津市民文化センター予約シ</li> <li>第1条(目的)</li> <li>この規約は、パソコン、スマ<br/>約等を行うことができる施設予<br/>必要な事項を定めるものです。</li> <li>第2条(運営責任者)</li> <li>本システムの運営責任者は、</li> <li>第3条(利用規約の同意)</li> <li>1. 本システムを利用して施設の<br/>は、本規約の同意を前提とし、</li> <li>キシステムを利用して施設のし、本システムを利用いただ<br/>は、本ジステムを利用して施設の</li> <li>2. 本システムを利用して施設の</li> <li>2. 本システムを利用した方は</li> <li>は、本ジステムを利用した方は</li> <li>1. 査賀任を負いません。</li> <li>第16条(規約の客更)</li> <li>1. 運営責任者は、必要があるとを<br/>変更し、スシステムを利用</li> <li>単二、マンペントンを利用</li> <li>第17条(その他)</li> <li>運営責任者は、本規約に定め</li> <li>第11</li> <li>第11</li> <li>本の規約は、令和7年3月20</li> </ul> | をお申込する場合は「同意する」<br>ステム利用規約<br>ートフォン等の機器により、沼泽<br>約システム(以下「本システム」<br>沼津市教育委員会とします。<br>予約等の手続を行うためには、本<br>てサービスを提供します。<br>くことはできません。<br>認めるときは、利用者に事前の<br>追加できることとします。<br>の都度、本規約の確認を行うこ<br>ものとみなします。 | ボタンを押してください。<br>即市民文化センター(以下「施設<br>という。)の利用者登録及びシ:<br>の利用者登録及びシ:<br>の1000000000000000000000000000000000000 | 2」という。)の使用予<br>ステムの利用について<br>必要です。本システム<br>つに同意できない場合<br>本規約に規定する条項<br>テムを利用した場合に |                  |

#### ・登録する利用者の情報を入力します。

### ・√は入力必須項目です。入力必須項目は管理者画面の基本情報設定 > 利用者登録項目より設定が可能です。

### ・必要項目を入力が完了したら「確認」ボタンをクリックします。

| 利用登録申し込み                 |                                       |
|--------------------------|---------------------------------------|
| 登録する利用者の情報<br>♥は、入力必須項目で | を入力してください。<br>す。                      |
| 利用者名等                    |                                       |
| 地域区分                     | ◎市内 ○市外                               |
| 利用者区分                    | ◎個人 ○一般団体 ○優先団体 ○会員団体                 |
|                          | 利用者                                   |
| 氏名 🕗                     | (団体の場合は団体名)                           |
| かな 😊                     |                                       |
|                          | 代表者                                   |
| 氏名                       | (団体の場合のみ)                             |
| かな                       |                                       |
| 所属                       |                                       |
| 役職                       |                                       |
|                          | 担当者                                   |
| 氏名                       |                                       |
| かな                       |                                       |
| 所属                       |                                       |
| 役職                       |                                       |
| 郵便番号                     | ・         (半角数字)         (住所検索)       |
| 住所                       |                                       |
| 建物名等                     |                                       |
|                          |                                       |
| メールアドレス 😋                |                                       |
| メールアドレス<br>(確認用) 😋       |                                       |
| メール送信指定 💙                | ○送信しない○送信する                           |
| 生年月日                     | · · · · · · · · · · · · · · · · · · · |
| 性別                       | ◎特定しない ○男性 ○女性                        |
| 在住区分                     | ◎在住 〇在勤 〇在学 〇市外                       |
| 本人確認書類                   | ◉運転免許証 ○健康保険 ○パスポート ○マイナンバーカード ○その他   |
| メールマガジン                  | ◉受取る ○受取らない                           |
|                          | ば前に戻る 確認                              |

### ・内容を確認し「登録」ボタンをクリックします。

#### 利用登録申し込み

内容を確認の上、よろしければ「登録」ボタンを、修正する場合は「修正」ボタンを押してください。

| 地域区分      | 市内                            |
|-----------|-------------------------------|
| 利用者区分     | 一般団体                          |
|           | 利用者                           |
| 氏名        | 株式会社パストラーレ                    |
| かな        | かぶしきかいしゃぱすとらーれ                |
|           | 代表者                           |
| 氏名        | パストラーレ太郎                      |
| かな        | ばすとらーれたろう                     |
| 所属        |                               |
| 役職        |                               |
|           | 担当者                           |
| 氏名        | パストラーレ次郎                      |
| かな        | ばすとらーれじろう                     |
| 所属        |                               |
| 役職        |                               |
| 郵便番号      | 164 - 0012                    |
| 住所        | 東京都中野区本町2-54-13               |
| 建物名等      | 黒須ビル                          |
| 連絡先       | 03 - 3320 - 6200              |
| 連絡先2      |                               |
| 洛先等       |                               |
| 郵便番号      |                               |
| 住所        | 東京都中野区本町2-54-13               |
| 建物名等      | 黒須ビル                          |
| 勤務先(通学先)等 |                               |
| 連絡先       | 03 - 3320 - 6200              |
| 緊急連絡先     |                               |
| FAX       |                               |
| メールアドレス   | kashikan-support@pastorale.jp |
| メール送信指定   | 送信する                          |
| 生年月日      | 平成12 (2000)年09月07日            |
| 性別        | 特定しない                         |
| 本人確認書類    | 運転免許証                         |
| メールマガジン   | 受取る                           |
|           |                               |

### ・登録したメールアドレスにメールが送られます。

| 利用登録申し込み                          |                                                     |
|-----------------------------------|-----------------------------------------------------|
| 入力していただいた。<br>メールに記載されてい<br>利田考名等 | メールアドレスに確認のメールを送信しました。<br>いるURLをクリックしてお申込を完了してください。 |
| 地域区分                              | 市内                                                  |
| 利用者区分                             | 一般団体                                                |
|                                   | 利用者                                                 |
| 氏名                                | 株式会社パストラーレ                                          |
| かな                                | かぶしきかいしゃばすとらーれ                                      |
| メールアドレス                           | kashikan-support@pastorale.jp                       |

下記の受付番号で受け付けました。
 受付番号:x25021367ad6e3f

### ・メール本文の URL をクリックします。

◇◇ 施設予約システムデモサイト ◇◇

株式会社パストラーレ 様

ご利用登録のお申し込みを受け付けました。

↓下記のURLをクリックして申込を完了してください↓ https://trial.p-kashikan.jp/demo/index.php?op=accept&x25021367ad6e3f98e6ca58=bce68721cc135baacd10b43d

ご利用登録受付内容

■受付番号 x25021367ad6e3f ■受付日時 2025-02-13 12:59

受付内容を審査後、登録したメールアドレスに結果を通知します。 それまでお待ちください。

\*\*\*

このメールは、施設予約システムデモサイトの利用申込の際に 入力していただいたメールアドレスに自動的に送信しています。 当メールは送信専用です。ご返信いただいても回答できません。 なお、このメールに心当たりのない場合は、施設予約システムデモサイトまで お知らせください。

施設予約システムデモサイト

https://trial.p-kashikan.jp/demo/

送信日時: 2025-02-13 12:59

・窓口にて本人確認が完了した後、IDとパスワードが発行されます。

# 利用登録お申し込みの確認

### ご利用申し込みを受け付けました。 受付内容を審査後、登録したメールアドレスに結果を通知します。 それまでお待ちください。

・利用者登録が完了するとIDと仮パスワード※が発行されます。※お客様の運用方法により変わります。

◇◇ 施設予約システムデモサイト ◇◇

株式会社パストラーレ 様

システムの利用登録が完了しました。

登録内容

 利用者ID 000045
 仮パスワード 54mGotG0
 ●登録日 令和 7年 2月13日

本メールのパスワードは仮パスワードです。 必ずご本人によるパスワードの変更を行ってください。 パスワード変更は、下記のURLにアクセスして行います。 https://trial.p-kashikan.jp/demo/

上記のURLにアクセスし、「マイページ」ボタンをクリックします。 次に、上記の利用者IDと仮パスワードでログインすると、 「仮パスワード変更」画面に入りますので、パスワードを変更してください。

当メールは送信専用です。ご返信いただいても回答できません。

施設予約システムデモサイト https://trial.p-kashikan.jp/demo/

送信日時: 2025-02-13 13:04

# 2.ログイン(利用登録が完了するとIDとパスワードをお知らせします)

・利用者 ID とパスワードを入力することでシステムにログインができます。

| 沼津市民文化センター予約シス   | ステム                                   | 色・文字サイズ設定     | 2 ~ 利用登録 〉 (1) |
|------------------|---------------------------------------|---------------|----------------|
| ★                | ■ 施設のご案内 ■ ご利用                        | の手引き 🕜 よくあるごう | 質問             |
| 利用者認証            |                                       |               |                |
| ご利用できる時間は 9:15 〜 | 23:59 です。<br>利用者ID<br>パスワード<br>し ログイン | ≥<br>≥        |                |
|                  | パスワードを忘れた                             | 場合            |                |

・ログインをすると施設の予約が出来るようになります。

・パスワードを忘れた場合は、「パスワードを忘れた場合」より再発行できます。IDとメールアドレスが必要です。

| 施設予約システムデモサイトサイト名                                             | 利用登録 > | <b>仏</b><br>¤ダイン |
|---------------------------------------------------------------|--------|------------------|
| ★ 畲 空き状況の確認 副 抽選施設一覧 Ⅲ 催事案内 局 施設のご案内 目 ご利用の手引き ① よくあるご質問      |        |                  |
| 利用者認証                                                         |        |                  |
| IDとパスワードを入力してください。<br>利用者ID<br>000045<br>パスワード<br><br>() ログイン |        |                  |
| パスワードを忘れた場合                                                   |        |                  |

・仮パスワードでログインした場合は、仮パスワード変更画面が表示されます。

・パスワードは数字と英小文字の2種類の組み合わせで8文字以上としてください。

・ログイン後はパスワードの変更は「パスワード変更」からいつでも可能です。

| 仮パスワードの変更 :: 【株式会社パストラーレ】                                |               |      |
|----------------------------------------------------------|---------------|------|
| 仮パスワードを変更してく†                                            | ださい。          |      |
|                                                          | 新しいパスワード      |      |
|                                                          | 新しいパスワード(確認用) |      |
| <sup>*</sup> パスワードは数字と英小文字の<br>2種類の組合せで8文字以上と<br>してください。 | 変更            | ØIJ7 |

# 3.空き状況の確認

施設の空き状況の確認と施設の予約ができます。

詳細な条件から施設を検索の各ボタンから、施設単位で空き状況の確認、40日ごとの期間での空き状況の確認、利用目的から空き状況の確認画面に移動も可能です。

| 沼津市民文                            | 化センター予約システム             |                       | 📚 色・文字サイズ設定・ | ◆ 利用登録 >                       | <b>◆〕</b><br>¤グイン |
|----------------------------------|-------------------------|-----------------------|--------------|--------------------------------|-------------------|
| 曲 空き状況の確認                        | Ⅲ 催事案内 ■ 施設のご案内         | ■■ ご利用の手引き            |              |                                |                   |
| 又 詳細な                            | 条件から施設を検索               |                       |              |                                |                   |
| 40                               | 施設の空きを見る >              | <b>期間</b> の空きを見る      | ·)           | <b>目的</b> から探す                 | >                 |
|                                  | 施設毎の空き状況を見ることがで<br>きます。 | 40日分の空き状況を見るこ<br>きます。 |              | スポーツ系や文化系などの具<br>な目的から検索いただけます | .体的<br>-。         |
|                                  |                         |                       |              |                                |                   |
| (i) お知らせ<br>現在、お知らせはあ            | りりません。                  |                       |              |                                |                   |
| https://k5.p-kashikan.jp/numazu- | kousya/#                |                       |              |                                |                   |

・空き状況の確認をクリックします。

- ・施設の空き状況メニューは、使用したい日付を選択し施設の空き状況を確認できます。
- ・施設の種類単位、地域での検索で、施設を絞り込みも可能です。

| ★ ● 空き状況の確認 ● Ξ       | 崔事案内           | <b>₩</b> ● 方 | 施設のご案 | 内      | ■こ利 | 用の手引 | ŧ (     | ?)よくあるご質問 |  |
|-----------------------|----------------|--------------|-------|--------|-----|------|---------|-----------|--|
| 施設の空き状況               |                |              |       |        |     |      |         |           |  |
| 施設の空き状況<br>閉じる ▲ 再読込・ | 期間の空き<br>選択クリア | 犬況           | 1的で検索 | (会和 7) | 年4月 |      |         |           |  |
|                       | 2月             | 3月           | 14    | 714    | *   | 5月   | 6月<br>+ |           |  |
|                       | -              | , n          | 1     | 2      | 3   | 4    | 5       |           |  |
|                       | 6              | 7            | ~     | 9      | 10  | 11   | 12      |           |  |
|                       | 13             | 14           | 15    | 16     | 17  | 18   | 19      |           |  |
|                       | 20             | 21           | 22    | 23     | 24  | 25   | 26      |           |  |
|                       | 27             | 28           | 29    | 30     |     |      |         |           |  |

・施設を選択すると空き状況を確認することができます。

・各表記は、凡例をご確認ください。

(予約申込を行う場合)

・空いている箇所を選択し、申し込みトレイに入れるをクリックします。

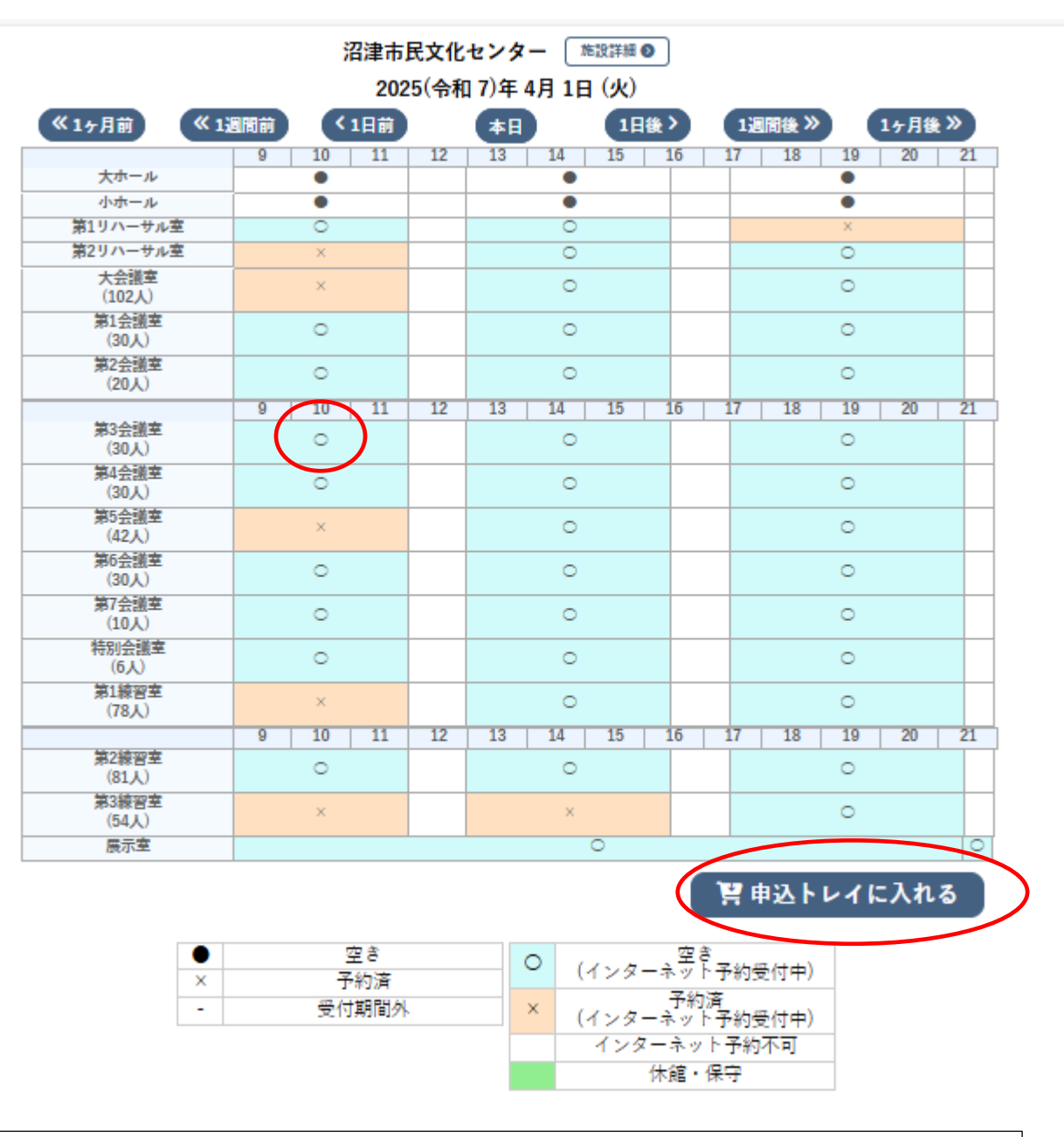

※大・小ホールは、空き状況の確認はできますが、WEBからの申し込みはできません。

※大・小ホールの仮予約は仮予約表にて行います。

※大・小ホールの本申請は「文化センター使用許可申請書」にて行います。

申請書はこちらから→提出書類ダウンロード | 公益財団法人 沼津市振興公社

※申請書・添付資料の送付先はこちらへ cul-bunka-ct-yoyaku@numazu-kousya.jp

・空き状況の確認が始めた場合(ログイン前)は、ログイン画面が表示されます。

・利用者IDとパスワードを入力しログインします。

| 沼津市民文化セン    | ター予約システム           | き 色・文字サイズ設定 ~ 利用登録 → ログ・                 | ן<br>זא |
|-------------|--------------------|------------------------------------------|---------|
| 會 曲 空き状況の確認 | Ⅲ 催事案内 🛛 🎧 施設のご案内  | ■ ご利用の手引き ⑦ よくあるご質問                      |         |
| 利用者認証       |                    |                                          |         |
|             | IDとパスワードを入力してください。 | 利用者ID<br>パスワード ・パスワード ・ペログイン パスワードを忘れた場合 |         |

・ログイン後はパスワードの変更は「パスワード変更」からいつでも可能です。

・パスワードは数字と英小文字の2種類の組み合わせで8文字以上としてください。

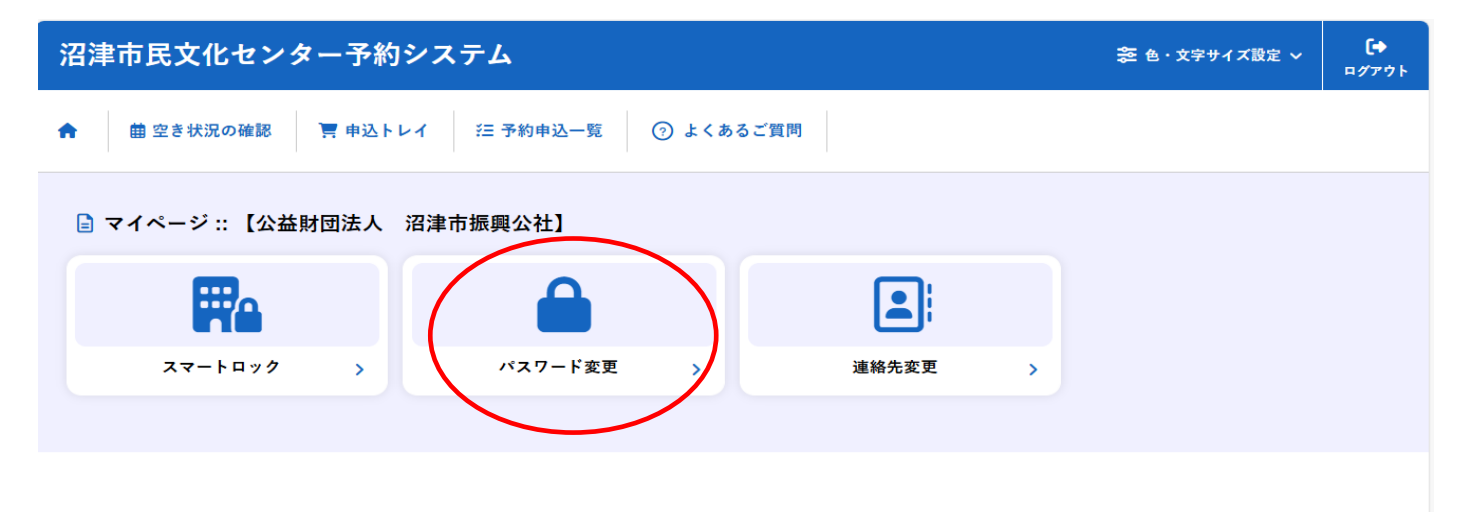

### 3-1.施設の予約申し込み

- ・ログイン後、施設の予約を申し込むことが出来ます。
- ・申し込みたい、施設、時間帯をカレンダー上で選択します。
- (クリックで一つずつ選択するほかに、ドラッグでまとめて選択できます。)
- ・「選択」をした状態で「申し込みトレイに入れる」をクリックします。

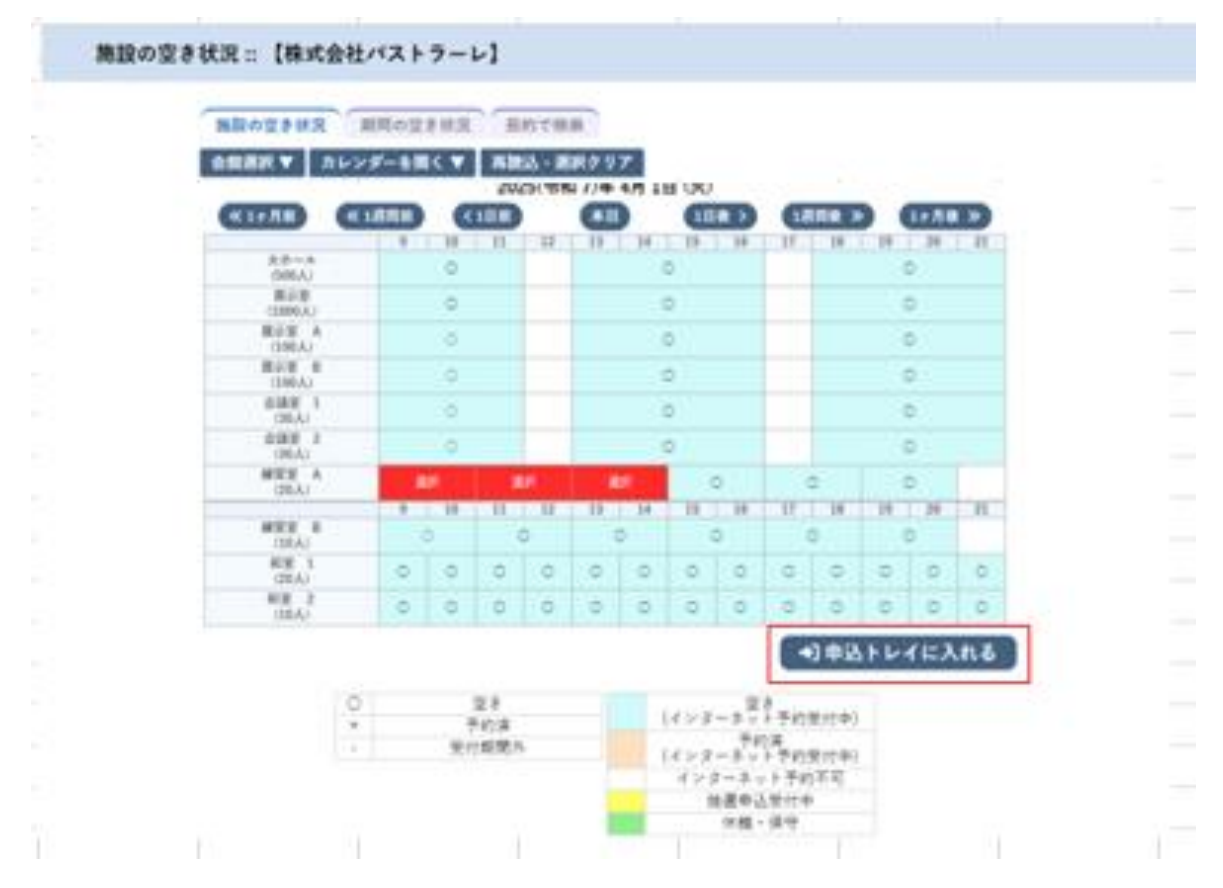

| トレイ :: 【株式               | t会         | 社パストラ・                                         | -レ]                 |               |                   |      |
|--------------------------|------------|------------------------------------------------|---------------------|---------------|-------------------|------|
| 由沿山网                     |            |                                                |                     |               |                   |      |
| 中立内容<br>◎は、入力必<br>利用目的と利 | 須項E<br>用人数 | です。<br>なは「情報入力」ボ                               | 『タンを押して「申込情報入:      | 力」画面で入力し      | てください。            |      |
|                          |            | 催事区分                                           | •                   | 催事詳細          | 🗸                 |      |
|                          |            | 利用内容                                           | 利用内容のインターネット        | ト公開 ○公開する     | ● ① 公開しない         |      |
|                          |            | 利用施設                                           | P                   | Pastorale文化会館 | 練習室 A             | 情報入力 |
|                          |            | <b>利用日時</b> 2025(令和 7)年 4月 1日 (火) 9:00 - 15:00 |                     |               |                   |      |
|                          | 1          | 利用目的 😏                                         | 利用目的が選択されてい<br>ません。 | 利用人数 💙        | 利用人数が入力されていません。   |      |
|                          |            | 料金                                             | 6,000円              | 申込状況          | 審査待ち              | 取消   |
|                          | 3          | 主意事項                                           |                     |               |                   |      |
|                          | 同          | <b>意文書</b><br>ここには申込                           | いたの意して頂きたい          | ∖内容を記載し       | ます。               |      |
|                          |            | ※注                                             | 意事項を確認の上「同          | 意して甲し込        | む」ボタンを押してください<br> |      |
|                          |            |                                                | 同                   | 意して申し         | 込む                |      |
|                          |            | (り申込を続)                                        | する                  |               |                   |      |

・情報入力をクリックすると利用人数の入力や利用目的の選択が可能です。

申込情報入力 :: 【株式会社パストラーレ】

| 利用施設  | Pastorale文化会館 練習室 A |                       |                   |  |  |  |  |  |  |
|-------|---------------------|-----------------------|-------------------|--|--|--|--|--|--|
| 利用日時  | 2025(余              | 3和 7)年 4月 1日 (火) 9:00 | - 15:00           |  |  |  |  |  |  |
| 利用人数  | 大人                  | 2 人 子供 5              | Х                 |  |  |  |  |  |  |
|       | 公演・映画・展示(通<br>常)    | 公演・映画・展示(騒<br>音)      | 公演・映画・展示(嫌<br>音)  |  |  |  |  |  |  |
| 10000 | 大会・講演・会議(通常)        | 大会・講演・会議(騒音)          | 大会・講演・会議(嫌音)      |  |  |  |  |  |  |
| 利用日旳  | 練習・習い事・リハ<br>(通常)   | 練習・習い事・リハ<br>(騒音)     | 練習・習い事・リハ<br>(嫌音) |  |  |  |  |  |  |
|       | その他(通常)             | その他(騒音)               | その他(嫌音)           |  |  |  |  |  |  |

※「利用人数」と「利用目的」は入力の必須項目となります。 入力後に「確定」をクリックしてください。

| ∆トレイ :: 【株式    | 会          | 社パストラ-               | -レ]                 |              |                  |      |
|----------------|------------|----------------------|---------------------|--------------|------------------|------|
| 申认内容           |            |                      |                     |              |                  |      |
| ⊘は、入力必須利用目的と利用 | 頁項目<br>用人类 | 目です。<br>なは「情報入力」ボ    | 『タンを押して「申込情報入:      | 力」画面で入力し     | てください。           |      |
|                |            | 催事区分                 | •                   | 催事詳細         | •                |      |
|                |            | 利用内容                 | 利用内容のインターネット        | →公開 ○公開する    | → ●公開しない         |      |
|                |            | 利用施設                 | P                   | astorale文化会館 | 練習室 A            | 情報入力 |
|                |            | 利用日時                 | 2025(4              | 令和 7)年 4月 1日 | (火) 9:00 - 15:00 |      |
|                | 1          | 利用目的 🕗               | 利用目的が選択されてい<br>ません。 | 利用人数 🕗       | 利用人数が入力されていません。  | 備品   |
|                |            | 料金                   | 6,000円              | 申込状況         | 審査待ち             | 取消   |
|                | ;          | 主意事項                 |                     |              |                  |      |
|                | 同          | <b>意文書</b><br>ここには申辺 | └時に同意して頂きたい         | ∖内容を記載し      | ます。              |      |
|                |            | ※注                   | 意事項を確認の上「同          | ]意して申し込      | む」ボタンを押してください    |      |
|                |            |                      | 同                   | 意して申し        | 込む               |      |
|                |            | り申込を続け               | ける                  |              |                  |      |

・使用する備品の「〇」をクリックすることで、選択できます。

同時に複数選択できる備品は、▲、▼で、使用する備品の数量の選択が可能です。

| 備品選択 | !:: 【株式会社パス | トラーレ】                    |                                              |                                                                   |                              |    |
|------|-------------|--------------------------|----------------------------------------------|-------------------------------------------------------------------|------------------------------|----|
|      |             | 利用施設<br>利用日時<br>※複数の備品を選 | Pastorale文(<br>2025(令和 7)年 4月<br>択することができます。 | 比会館 練習室 A<br>1日 (火) 9:00 - 15                                     | :00                          |    |
|      |             |                          | 共用備品                                         |                                                                   |                              | ×  |
|      | カラオケセット     | ×                        | ビデオスクリーン                                     | ビデオスクリーン                                                          |                              | 選択 |
|      |             |                          | その他                                          |                                                                   |                              | ×  |
|      |             | 机                        |                                              | 椅子                                                                | 3                            |    |
|      | □ fi        | •の申込みも同じゆ                | D 空き × 予約済み<br>回容にする。ただし、コピー<br>(★戻る)        | <ul> <li>選択不</li> <li>選択不</li> <li>先の施設に割り</li> <li>確定</li> </ul> | 可<br>当てのあるもののみで <sup>。</sup> | す。 |

・情報入力後に「申込み」をクリックすることで申し込みが完了します。

「申込を続ける」をクリックすると続けて他の施設を選択することが可能です。(申込トレイに保存されます。)
 ・選択した施設が不要となった場合は、取消ボタンから取消が可能です。

申込トレイ :: 【株式会社パストラーレ】

| 上利用人 | 数は「情報入力」ボ<br><b>催事区分</b>             | タンを押して「申込情報入<br>コンサート <b>&gt;</b> | 力」画面で入力して<br><b>催事詳細</b>    | < ください。                     |    |  |  |  |
|------|--------------------------------------|-----------------------------------|-----------------------------|-----------------------------|----|--|--|--|
|      | 利用内容                                 | √練習利用<br>利用内容のインターネッ              | ト公開 ○公開する                   | ◉公開しない                      |    |  |  |  |
|      | 利用施設 Pastorale文化会館 練習室 A<br>備品あり(3件) |                                   |                             |                             |    |  |  |  |
| 1    | 利用日時                                 | 2025(                             | 備只                          |                             |    |  |  |  |
| 1    | 利用目的 🔮                               | 公演・映画・展示(通<br>常)                  | 』・展示(通 利用人数 ♥ 大人 2 人 子供 5 人 |                             |    |  |  |  |
|      | 料金                                   | 25,332円                           | 申込状況                        | 審査待ち                        | 取消 |  |  |  |
|      | 注意事項                                 |                                   |                             |                             |    |  |  |  |
|      | <b>同意文書</b><br>ここには申込                | 時に同意して頂きたい                        | い内容を記載し                     | ます。                         |    |  |  |  |
|      | ※注                                   | 意事項を確認の上一同                        | <u>して申し込</u><br>意して申しì      | <u>に」ボタン</u> を押してください<br>入む |    |  |  |  |

・正常に申し込みが完了すると、「予約申込を受け付けました。」と表示されます。

| 申込完了 :: 【株式会社パ | ス    | トラーレ】 |                    |                 |                  |   |
|----------------|------|-------|--------------------|-----------------|------------------|---|
| 申込内容           |      |       |                    |                 |                  |   |
|                |      | 催事区分  | コンサート              | 催事詳細            | クラシック            | ] |
|                |      | 利用内容  | 練習利用<br>利用内容のインターネ | ット公開:公開しない      | N.               |   |
|                |      | 申請番号  |                    |                 |                  |   |
|                |      | 利用施設  |                    |                 |                  |   |
|                |      | 利用日時  | 202                | 25(令和 7)年 4月 1日 | (火) 9:00 - 15:00 |   |
|                | 1    | 利用目的  | 公演・映画・展示(ji<br>常)  | 利用人数            | 大人 2 人 子供 5 人    |   |
|                |      | 料金    | 25,332             | 日 申込状況          | 審査待ち             |   |
|                |      |       | 予約申                | 込を受け付けました。      |                  |   |
| (              | ່ວ ⊧ | 込を続ける |                    |                 |                  |   |

# 3-2.申込みの確認・取消

ログインしてマイページをクリックします。

・申込みの確認・取消をクリックします。

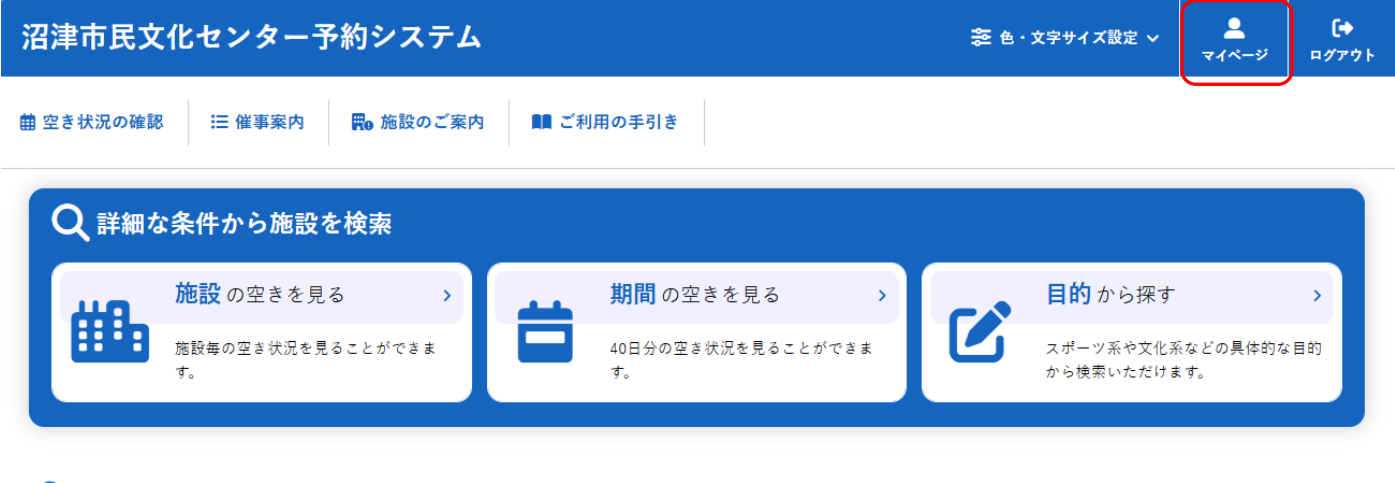

#### (i) お知らせ

現在、お知らせはありません。

・予約申込一覧をクリックします。

| 涩                                      | 沼津市民文化センター予約システム ≋ @・文字サィス設定 ∨ |      |          |   |       |   |  |  |  |
|----------------------------------------|--------------------------------|------|----------|---|-------|---|--|--|--|
| ★ 曲 空き状況の確認 🔄 申込トレイ 汪 予約申込一覧 ③ よくあるご質問 |                                |      |          |   |       |   |  |  |  |
| (                                      | 🖹 マイページ :: 【公益]                | 材団法人 | 沼津市振興公社】 |   |       |   |  |  |  |
|                                        |                                |      |          |   |       |   |  |  |  |
|                                        | スマートロック                        | >    | パスワード変更  | > | 連絡先変更 | > |  |  |  |
|                                        |                                |      |          |   |       |   |  |  |  |
|                                        |                                |      |          |   |       |   |  |  |  |

- ・申し込みされた予約を確認することが出来ます。
- ・年月を選択することで、過去の予約も確認が可能です。

| 予約申込一覧 :: | 【株式会   | 会社パストラー        | -レ]                            |          |            |                                 |    |               |      |
|-----------|--------|----------------|--------------------------------|----------|------------|---------------------------------|----|---------------|------|
|           | 1月     | 2023年<br>2月 3月 | 2024年<br>4月 5月                 | 20<br>6月 | )25年<br>7月 | 2026年<br>8月  9月                 | 10 | 2027年<br>月11月 | 12月  |
|           | ▼ 状況 ▲ | ▼ 申請番号 🔺       | ▼ 利用日時 4                       | L        |            | ▼ 利用施設 🔺                        |    |               |      |
|           | 審査待ち   | 000315         | 2025(令和 7)年 4月 1<br>9:00-15:00 | 1日 (火)   | F          | Pastorale文化会館<br>練習室 A<br>備品 3件 |    | 内容詳細          | 申請内容 |

・申し込みの取消(状況が「審査まち」の場合のみ。状況が「承認」となった場合は、書面での取消申請が必要です)
 ・「内容詳細」をクリックします。

予約申込一覧::【株式会社パストラーレ】 2023年 2024年 2025年 2026年 2027年 1月 2月 3月 4月 5月 6月 7月 8月 9月 10月 11月 12月 状況 申請番号 利用日時 利用施設 Pastorale文化会館 練習室 A 備品 3件 2025(令和 7)年 4月 1日 (火) 9:00-15:00 000315 審査待ち 内容詳細 申請内容

### ・取消ボタンをクリックします。

### 申込内容詳細 :: 【株式会社パストラーレ】

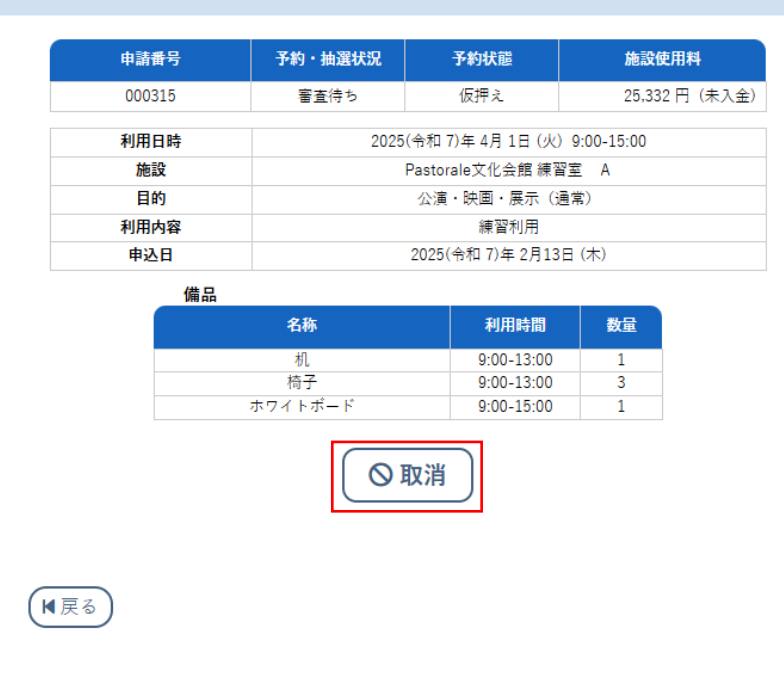

#### ・メッセージを確認し取消ボタンをクリックします。

| 取消 :: 【株式会社パストラーレ】                                                       |
|--------------------------------------------------------------------------|
| 申込を取消すには取消ボタンを押してください。                                                   |
| 【注意事項】<br>一旦取消しを行いますと、後から元に戻すことは出来ません。<br>再度ご利用になる場合は、新たに予約の申込みを行ってください。 |
| ◎ 取消                                                                     |
| ★ 戻る                                                                     |
|                                                                          |
|                                                                          |
| 申込取消処理結果 :: 【株式会社パストラーレ】                                                 |
| 申込を取消しました。                                                               |
| 冉度ご利用になる場合は、新たに予約の甲込みを行ってください。<br>                                       |
| ※戻るボタンで申込状況照会画面に戻ります。                                                    |
| N 戻る                                                                     |
|                                                                          |

Copyright c 2019 PASTORALE CO., LTD

# 3-3.施設使用料のお支払い(キャッシュレス決済)

・予約申込一覧をクリックします。

| 涩 | 津市民文化セン:   | 🛜 色・文字サイズ設定 🗸 | <b>[</b> +<br>¤グアウト |       |       |   |  |  |
|---|------------|---------------|---------------------|-------|-------|---|--|--|
| • | 曲 空き状況の確認  | ৗ 申込ト         | レイ 注 予約申込一覧         | ⑦ よくま | あるご質問 |   |  |  |
| ( | 🖹 マイページ :: |               |                     |       |       |   |  |  |
|   |            |               |                     |       |       |   |  |  |
|   | スマートロック    | >             | パスワード変更             | >     | 連絡先変更 | > |  |  |
|   |            |               |                     |       |       |   |  |  |
|   |            |               |                     |       |       |   |  |  |

・お支払いをクリックします。

予約申込一覧::【沼津市振興公社(見本)】 2023年 2024年 2025年 2027年 2026年 1月 2月 3月 4月 5月 6月 7月 8月 9月 10月 11月 12月 ● 申請番号 🔺 ▼ 利用施設 ▲ ▼ 状況 ▲ ▼利用日時 ▲ 024000039 2025(令和 7)年 3月19日 (水) 9:00-12:00 承認 文化センター 第5会議室 内容詳細 申請内容 お支払い

・「状況」が「承認」になっていることを確認し「お支払い」をクリックします。

・「状況」が「審査待ち」の状態では使用許可が下りていないため、「お支払い」ができません。

・支払をクリックします。

お支払い :: 【株式会社パストラーレ】

| 会館 Pas | storale义化会略 |                |           |             |        |         |      |
|--------|-------------|----------------|-----------|-------------|--------|---------|------|
| 支払状況   | 利用施設        | 利              | 用日        | 利用時間        | 施設料金   | 備品料金    | 各種料金 |
| 未入金    | 練習室 A       | 2025/0         | 04/01 (火) | 09:00~15:00 | 6,000円 | 19,332円 | 0円   |
|        |             |                |           | 小計          | 6,000円 | 19,332円 | 0円   |
|        |             |                |           | 合計          |        | 25,332円 |      |
|        |             | Ē              | 請求・支払     | 状況          |        |         |      |
|        | 請求番号        | 支払期限           | 請求金額      | 支払日         |        |         |      |
|        | 000315-1    | 2025/02/23 (日) | 25,332₽   | またい 未払い     | 支払     | 🕽 請求書   |      |
|        |             | 未払い額           |           | 25,332 円    | (税込)   |         |      |
|        | 戻る          |                |           |             |        |         |      |

Copyright c 2019 PASTORALE CO., LTD

・支払方法の選択と必要な情報を入力し、「支払を行う」ボタンをクリックします。

### ・例:クレジットカードの場合

#### お支払い::【沼津市振興公社(見本)】

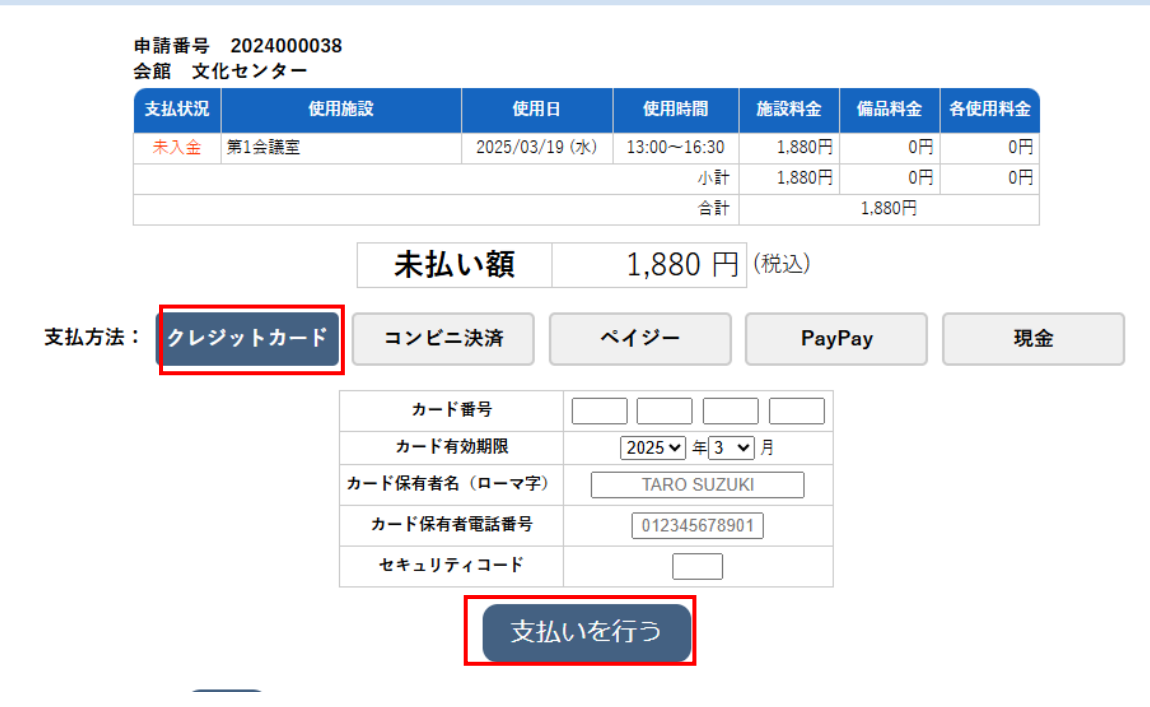

### ・クレジットカードの情報を入力し「支払いを行う」をクリックします。

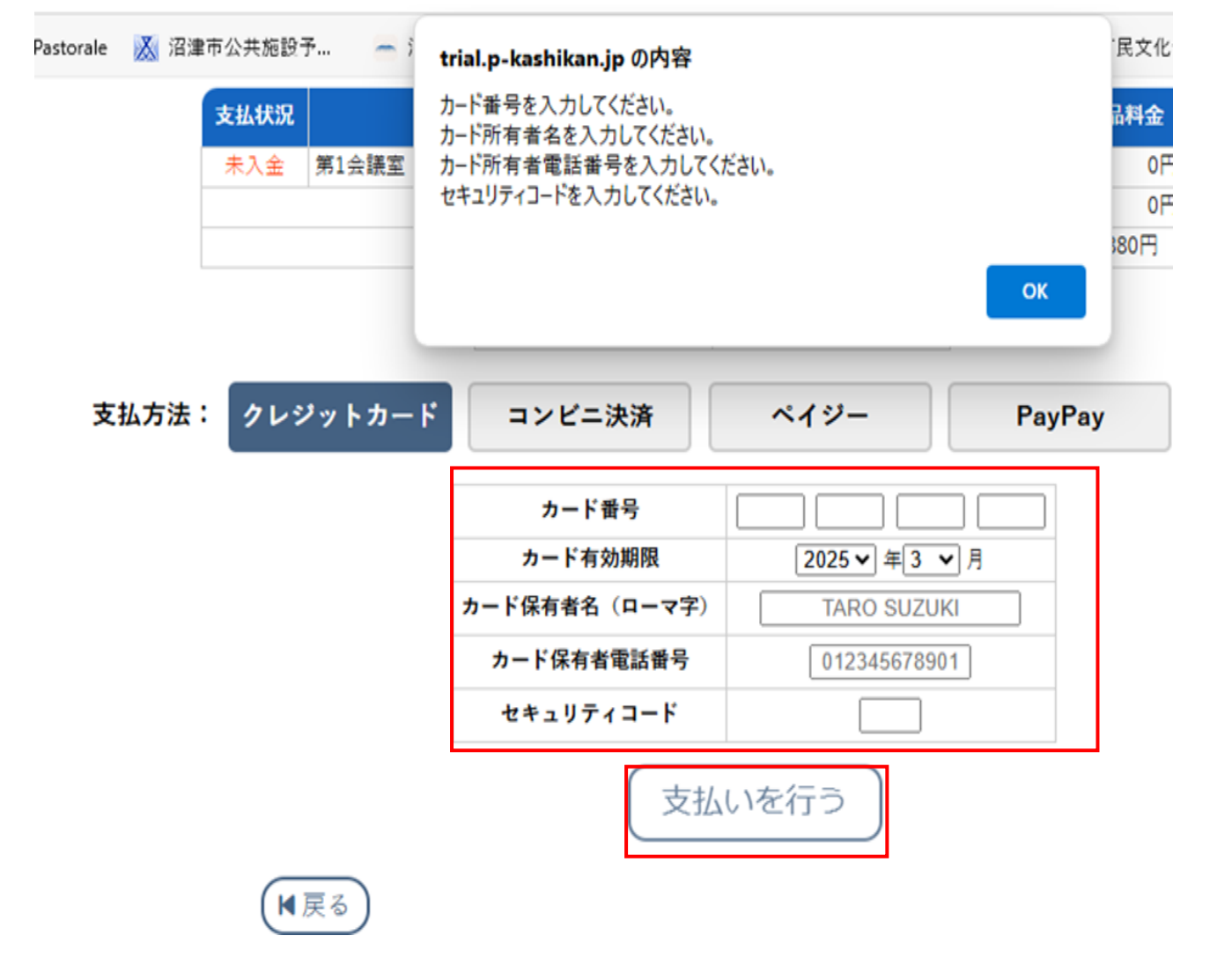

・例:コンビニの場合

・「コンビニ決済」を選択後、「コンビニエンスストア」から支払い先のコンビニを選択する。例ではローソンを選択。

# ・「支払いを申し込む」をクリックする。

| 沼津市民文化センター予約システム                        | 📚 色・文字サイズ設定 🗸 | <b>_</b><br>マイページ | <b>[</b> ✦<br>¤グアウト |
|-----------------------------------------|---------------|-------------------|---------------------|
| ↑ 曲 空き状況の確認 冒申込トレイ 注予約申込一覧              |               |                   |                     |
| 請求払い :: 【公益財団法人 沼津市振興公社】                |               |                   |                     |
| 請求書号 2024000627-1<br>支払期限 2025年3月31日(月) |               |                   |                     |
| 諸求項目 利用日 利用時間 金                         | 会額            |                   |                     |
| 第1会議室 2025年 3月31日(月) 09:00~12:00        | 1.570 円       |                   |                     |
| 未払い額 1,570 円 (税込)                       |               |                   |                     |
| 支払方法: クレジットカード コンビニ決済 ペイジー              | 現金            |                   |                     |
| コンビニエンスストア ローソン ・                       |               |                   |                     |
| 支払いを申し込む                                |               |                   |                     |
| (M戻る)                                   |               |                   |                     |
|                                         |               |                   |                     |
|                                         |               |                   |                     |

| 沼津市民文化センター予約システム          |                                                     |                            |                                      |         | 📚 色・文字サイズ設定 🗸 | <b>ユ</b><br>マイページ | <b>[</b> ✦<br><i>¤グ</i> ァウト |
|---------------------------|-----------------------------------------------------|----------------------------|--------------------------------------|---------|---------------|-------------------|-----------------------------|
| ★ 曲 空き状況の確認 📑 申込トレイ 注 予約申 | 込一覧                                                 |                            |                                      |         |               |                   |                             |
| 請求払い :: 【公益財団法人 沼津市振興公社】  |                                                     |                            |                                      |         |               |                   |                             |
|                           | 請求番号<br>支払期限                                        | 2024000627-1<br>2025年 3月31 | 日 (月)                                |         |               |                   |                             |
| 請求                        | 項目                                                  | 利用日                        | 利用時間                                 | 金額      |               |                   |                             |
| 第1会議室                     | 20                                                  | 25年 3月31日 (月)              | 09:00~12:00                          | 1,570 🏳 | 3             |                   |                             |
|                           | 未払い額                                                | 1,5                        | 70円(税込)                              |         |               |                   |                             |
| コンビニ                      | エンスストアでのま                                           | っ支払いのお申し                   | 込みを受け付け                              | ました。    |               |                   |                             |
|                           | 下記のコンビニエン                                           | ノスストアでお支                   | 払いください。                              |         |               |                   |                             |
| (M戻る)                     | コンビニエンス<br>受付<br>支払申込<br>お支払期<br>別<br>お支払<br>加<br>別 | ストア<br>号 2023<br>支払方法の表示   | ローソン<br>734837<br>400003<br>5年03月31日 |         |               |                   |                             |

・「支払い方法の表示」をクリックすると取り扱い先のコンビニが表示されます。

Copyright c 2019 PASTORALE CO., LTD

| 沼津市                   |                           |                          | やまれい中容                   |
|-----------------------|---------------------------|--------------------------|--------------------------|
| お支払い方法の選択 ご希望のお支払い方法を | お選びください                   |                          | の又払い内容                   |
| 🔚 お近くのお店でお支払い         | *                         |                          | サイト名<br><b>沼津市</b><br>   |
| 🖫 お近くのお店でお支払          | お支払い内容<br><b>商品一式</b><br> |                          |                          |
| LAWSON                | STOP                      | あなたと,コッピに、<br>FamilyMart | お支払い金額<br><b>1,570</b> ฅ |
| <u> </u>              | ミニストップ                    | ファミリーマート                 |                          |
| Secomart V<br>セイコーマート | セブンイレブン<br>(予定)           |                          | 2025年 3月31日<br>23:59 まで  |

・「ローソン」をクリックすると、ローソンでの支払い方法が表示されます。

| 沼津市                                            | ローソン でお支払い               | <b>文</b> 払方法<br>変更 | お支払い内容                           |
|------------------------------------------------|--------------------------|--------------------|----------------------------------|
| <b>LAWSON ローソン</b> でお支払い                       |                          |                    | <sub>お支払い期限</sub><br>2025年 3月31日 |
| お支払いの際には、下記のAかBのどちらかの方法でLoppi端末を利用しレジにてる       | 23:59 まで                 |                    |                                  |
| A Loppi専用コードをかざす 🛛 🕑 🖪 画面から番                   | 号を入力する                   | ≫                  | サイト名<br><b>沼津市</b>               |
| A Loppi専用コードをかざす                               |                          |                    |                                  |
| Loppi専用コードをバーコードリー<br>このページを印刷<br>[Loppi専用コード] | ・ダーにかざしてください。<br>別の端末で表示 |                    | 1,570 <sub>円</sub>               |

・ローソンでの支払い方法を「A」または「B」から選択します。

# ・「A」を選択した場合の支払い方法

| A Loppi専用コードをかざす                                                                                                    |                                                          |                         |  |  |  |  |  |  |
|----------------------------------------------------------------------------------------------------|----------------------------------------------------------|-------------------------|--|--|--|--|--|--|
| 0,550 (0<br>0,550 (0,550 (0,550) (0,550 (0,550 (0,5)))))))))))))))))))))))))))))))))))) | Loppi専用コードをパーコードリーダーにかざしてください。<br>このページを印刷               | 別の端末で表示                 |  |  |  |  |  |  |
| お支払いの流れ                                                                                                    |                                                          |                         |  |  |  |  |  |  |
| <ul> <li>Loppi(ロッピー)とは、ローソンに備え付けの端末です。</li> <li>「B 幽園から番号を入力する」際のお支払いの流れは<u>こちら</u>をご覧下さい。</li> <li>電子マネーでのお支払いはできません。</li> <li>現金のみでのお支払いとなります。</li> </ul>                                                                                                    |                                                          |                         |  |  |  |  |  |  |
| ステップ1 お支払いLoppi専用コードをLoppiのパーコードリーダーにかざす                                                                                                    |                                                          |                         |  |  |  |  |  |  |
| Loppi専用コードをLoppiのパーコードリーダーにかざします。                                                                                                    |                                                          |                         |  |  |  |  |  |  |
|                                                                                                    | $\bigtriangledown$                                       | 1000 (1000) 1000 (CCD + |  |  |  |  |  |  |
| ステップ2 申込内容の確認<br>お客様のお申込内容の確認両面が表示されます。内容をご確認いただき「了解」ボタン                                                                                                    | νを押してください。                                               |                         |  |  |  |  |  |  |
|                                                                                                    | $\bigtriangledown$                                       |                         |  |  |  |  |  |  |
| ステップ3 申込券の発行、代金のお支払い                                                                                                    |                                                          |                         |  |  |  |  |  |  |
| Loppi端末より「申込券」が出力されますので、その「申込券」を持って30分以内にレジにて代金をお支払いください。<br>代金と引き換えに「払込受領証」をお渡ししますので、必ずお受取りください。                                                                                                    |                                                          |                         |  |  |  |  |  |  |
| ※以上にてお支払いの案内となります。<br>お支払いに必要な情報をお持ちになりローソン店舗にてお支払いください。                                                                                                    | ※以上にてお支払いの案内となります。<br>お支払いに必要な情報をお持ちになりローソン店舗にてお支払いください。 |                         |  |  |  |  |  |  |

# ・「B」を選択した場合の支払い方法

| B 画面から番号を入力する                                                                                                    |                                                                                                    |
|----------------------------------------------------------------------------------------------------|----------------------------------------------------------------------------------------------------|
| 受付番号                                                                                                    | 734837                                                                                                    |
| 電話番号*                                                                                                    | 240***03                                                                                                    |
| * お申込時の高額毎年、または学校香号・申込香号・会員番号など。<br>○発信3時と実現12時のみ世界にております。                                                                                                    |                                                                                                    |
| お支払いの流れ                                                                                                    |                                                                                                    |
| <ul> <li>Loppi専用コードをご別用しない場合は、Loppiの原面で「空付番号600」と「電店番号等(000)」を入力してください。</li> <li>北支払いの際には、代金と引き券えに「以込受機能」をお渡ししますので必ずお受取りください。</li> <li>電子マネーでの力支払いになります。</li> </ul> |                                                                                                    |
| ステッフ1 Loppiのトップ画面                                                                                                    |                                                                                                    |
| 画面左の「春馥香号をお持ちの方」を選択してください。                                                                                                    |                                                                                                    |
|                                                                                                    | $\bigtriangledown$                                                                                                    |
| ステップ2 受付番号の入力                                                                                                    |                                                                                                    |
| <u>愛付重号(研)</u> を入力してくだけい。                                                                                                    |                                                                                                    |
|                                                                                                    | $\nabla$                                                                                                    |
| ステップ3 電話番号等の入力                                                                                                    |                                                                                                    |
| 電話番号等(5円) を入力してください。                                                                                                    |                                                                                                    |
| 予約番号・申込番号・会員番号などの入力率内があった場合は、その番号を入力してください。<br>◇番号は先約3時と実施2時のみ表示しております。                                                                                             |                                                                                                    |
|                                                                                                    | ▽                                                                                                    |
| ステッフ4 申込内容の確認                                                                                                    |                                                                                                    |
| お客様のお中込内容の感染画像が表示されます。内容をご確認いただき「了解」ボタンを押してください。                                                                                                    |                                                                                                    |
|                                                                                                    | $\overline{\nabla}$                                                                                                    |
| ステップ5 申込券の発行、代金のお支払い                                                                                                    | The second second |
| Loppi編末より「中込券」が出力されます。その中込券を持って30分以内にレジで代金をお支払いください。                                                                                                    |                                                                                                    |
| 代金と引き換えに「払込受税証」をお渡ししますので、必ずお受け取りください。                                                                                                    |                                                                                                    |
| ※以上にてお支払いの案内となります。<br>お支払いに必要な情報をお持ちになりローソン店舗にてお支払いください。                                                                                                    |                                                                                                    |

#### ~ 施設予約システム ~

・請求書が必要な場合は「請求書」をクリックして印刷してください。

| 沼津市民文化センター予約システム                 |                          |                          |                |             |         |              | 🏂 色・文字 | サイズ設定 ~ | <b>ユ</b><br>マイページ | <b>[</b> ◆<br>¤グアウト |
|----------------------------------|--------------------------|--------------------------|----------------|-------------|---------|--------------|--------|---------|-------------------|---------------------|
| ♠ 曲 空き状況の確認 ┣ 申込ト                | <b>Г</b>                 | 汪 予約申込一覧                 |                |             |         |              |        |         |                   |                     |
| お支払い :: 【公益財団法人 沼津               | お支払い :: 【公益財団法人 沼津市振興公社】 |                          |                |             |         |              |        |         |                   |                     |
| 申請番号 2024000627<br>施設 沼津市民文化センター |                          |                          |                |             |         |              |        |         |                   |                     |
|                                  | 支払状況                     | 利用施設                     | 利用日            | 利用時間        | 施設料金    | 備品料金         | 各種料金   |         |                   |                     |
|                                  | 未入金 第1                   | 1会議室                     | 2025/03/31 (月) | 09:00~12:00 | 1.570円  | 0円           | 0円     |         |                   |                     |
| _                                |                          |                          |                | 小計<br>合計    | 1.570円  | 0円<br>1.570円 | 0円     |         |                   |                     |
|                                  |                          |                          | 請求・支払          | 状況          |         |              |        |         |                   |                     |
|                                  | 1                        | 請求番号 支払期限                | 請求金額           | 支払日         |         |              |        |         |                   |                     |
|                                  | 202                      | 24000627-1 2025/03/31 (月 | ) 1.570円       | 未払い         | 明田 🕻 請求 | 書 () 領以      |        |         |                   |                     |
|                                  |                          | 未払い                      | い額             | 1,570円      | (税込)    |              |        |         |                   |                     |
|                                  | ₩戻る                      | 3                        |                |             |         |              |        |         |                   |                     |
|                                  |                          |                          |                |             |         |              |        | 利用規約 個人 | 情報保護方針 特定的        | 御取引法に基づく表記          |
|                                  |                          |                          |                |             |         |              |        |         |                   |                     |
|                                  |                          |                          |                |             |         |              |        |         |                   |                     |

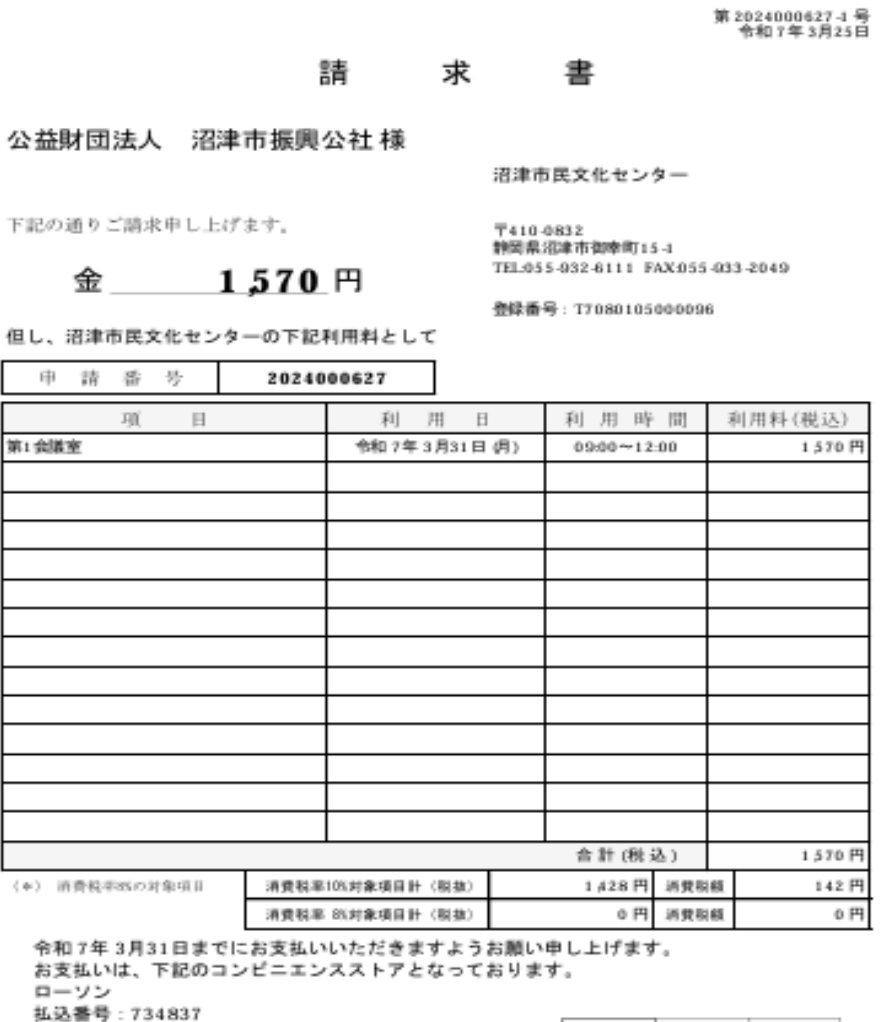

払込誉号:734837 支払申込誉号:24000003

### お支払い :: 【沼津市振興公社(見本)】

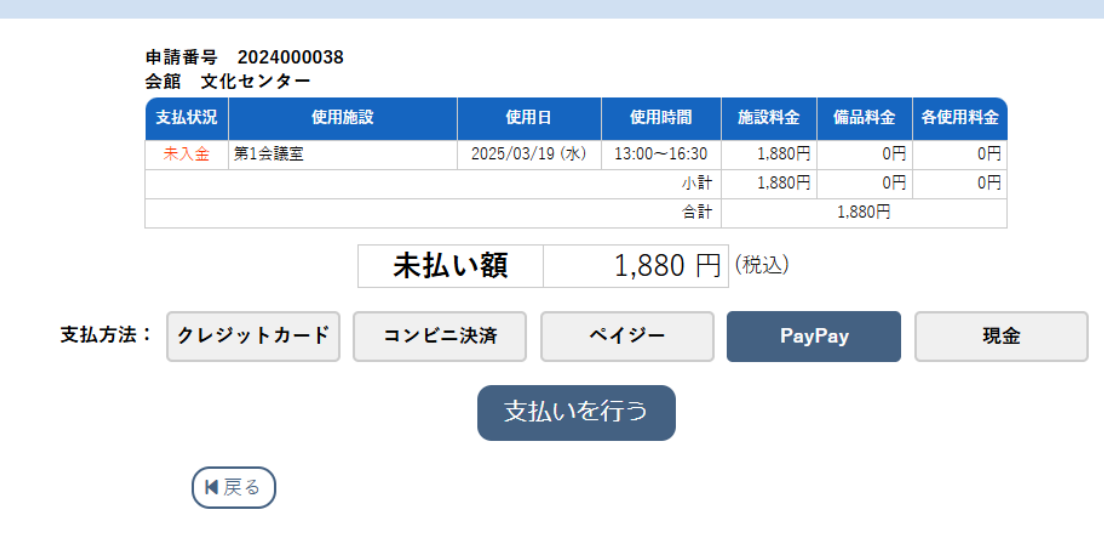

ログイン

サンプル

| 支払い詳細                         | _                             |
|-------------------------------|-------------------------------|
| 支払い金額 円                       |                               |
| オーダーID                        | PayPayアプリで<br>QRコードをスキャンして支払い |
|                               | SAMPLE                        |
| QRコードをスキャンできない場合は<br>こちらをクリック |                               |
|                               |                               |

| 支払い詳細                        |                               |
|------------------------------|-------------------------------|
| を払い金額 <b>円</b><br>オーダーID     | はない方法を選択してください                |
| スマートフォンで<br>QRコードをスキャンしてお支払い | ● PayPay残高<br>利用可能残率 円 PayPay |
|                              |                               |

. .

- - - -

支払う

\_ \_ . . . .

---- 、

# 3-4.連絡先変更

・住所やご連絡先など、利用者情報を変更することが出来ます。

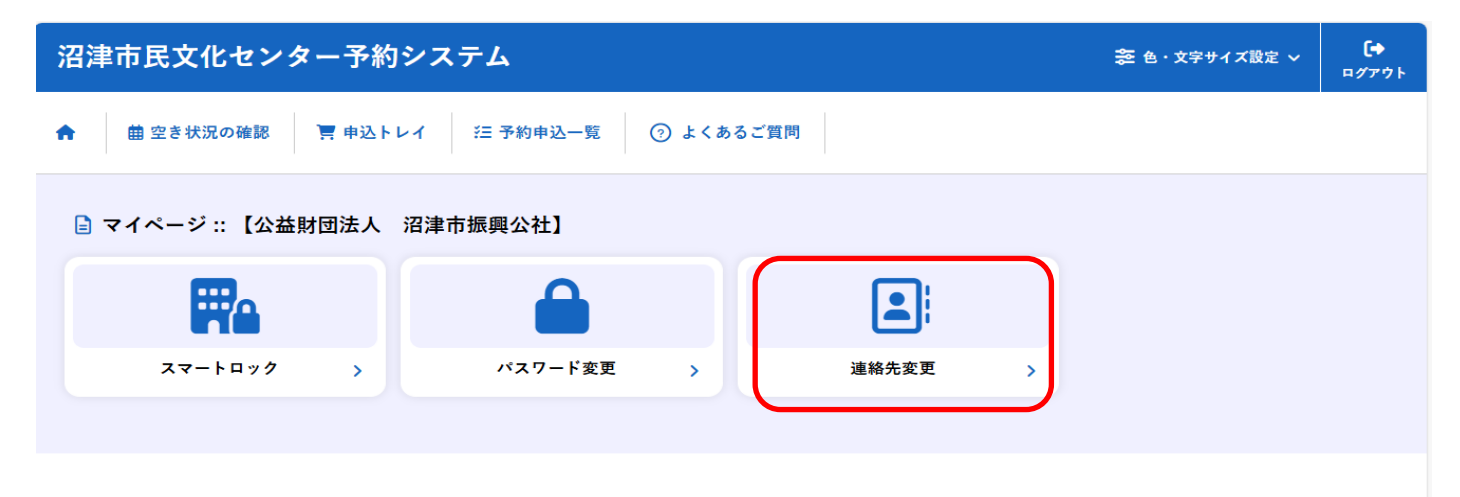

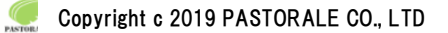

# 4.催事案内

・催事案内がご確認できます。

| 曲 空き状況の確認 (Ⅲ) 催事案内 № 施設のご案内 🛢 ご利用の手引き |                         |  |                          |   |                                   |  |  |  |
|---------------------------------------|-------------------------|--|--------------------------|---|-----------------------------------|--|--|--|
| Q 詳細な                                 | な条件から施設を検索              |  |                          |   |                                   |  |  |  |
| 40                                    | 施設の空きを見る >              |  | 期間の空きを見る >               | - | 目的 から探す >                         |  |  |  |
|                                       | 施設毎の空き状況を見ることがで<br>きます。 |  | 40日分の空き状況を見ることがで<br>きます。 |   | スポーツ系や文化系などの具体的<br>な目的から検索いただけます。 |  |  |  |

і お知らせ

現在、お知らせはありません。

| 施設予約システ    | 利用登録 > し |                   |                                                                                                    |               |                 |
|------------|----------|-------------------|----------------------------------------------------------------------------------------------------|---------------|-----------------|
| ★ 豊空き状況の確認 |          | <del>=</del><br>覧 | 抽選施設一 ☱ 催事案 ■ 施設のご案 ■ 内 内                                                                                                    | ■ ご利用の手引<br>§ | (i) よくあるご質<br>問 |
| 催事予定       |          |                   |                                                                                                    |               |                 |
| 検索条件       | 変更       | ▼                 |                                                                                                    |               |                 |
|            |          |                   | Pastorale文化会館                                                                                                    |               |                 |
|            | 2月       |                   | 3月 合和 7年4月                                                                                                    | 58 68         |                 |
|            | 1        | 14                |                                                                                                    |               |                 |
|            | 2        | 水                 | <b>3</b> - <b>9XF7H7H7H7H7H7H1H1H</b> |               |                 |
|            | 3        | *                 |                                                                                                    |               |                 |
|            | 4        | 金                 |                                                                                                    |               |                 |
|            | 5        | ±                 |                                                                                                    |               |                 |
|            | 6        | 8                 |                                                                                                    |               |                 |
|            | 7        | 月                 |                                                                                                    |               |                 |
|            | 0        | 7K                |                                                                                                    |               |                 |
|            | 10       | 木                 |                                                                                                    |               |                 |
|            | 11       | 金                 |                                                                                                    |               |                 |
|            | 12       | ±                 | 講演会 (大ホール 18:00-22:00)                                                                                                    |               |                 |
|            | 13       | Β                 |                                                                                                    |               |                 |
|            | 14       | 月                 |                                                                                                    |               |                 |
|            | 15       | 火                 |                                                                                                    |               |                 |
|            | 16       | 水                 |                                                                                                    |               |                 |
|            | 17       | 木                 |                                                                                                    |               |                 |
|            | 18       | -<br>金<br>-       |                                                                                                    |               |                 |
|            | 20       | B                 | ミュージカル昼公演 (大ホール 9:00-12:00)<br>ミュージカル夜公演 (大ホール 18:00-22:00)                                                                                                    |               |                 |
|            | 21       | 月                 |                                                                                                    |               |                 |
|            | 22       | 火                 |                                                                                                    |               |                 |
|            | 23       | 水                 |                                                                                                    |               |                 |
|            | 24       | 木                 |                                                                                                    |               |                 |
|            | 25       | 金                 |                                                                                                    |               |                 |
|            | 20       | ±                 |                                                                                                    |               |                 |
|            | 21       | A                 |                                                                                                    |               |                 |
|            | 29       | 火                 |                                                                                                    |               |                 |
|            | 30       | 水                 |                                                                                                    |               |                 |
|            |          |                   |                                                                                                    |               |                 |
|            |          |                   |                                                                                                    |               |                 |

# 5.施設のご案内

・施設の情報を確認することが出来ます。

| 沼津市民文化センター予約シス                                   | テム   |                          | 🏂 色・文字サイ | ズ設定 > 利用登録 >                   | <b>◆〕</b><br>₽グイン |
|--------------------------------------------------|------|--------------------------|----------|--------------------------------|-------------------|
| 曲 空き状況の確認 ∷ 催事案内 🕠 施設の                           | のご案内 |                          |          |                                |                   |
| Q 詳細な条件から施設を検索                                   |      |                          |          |                                |                   |
| 施設の空きを見る                                         | >    | 期間の空きを見る →               |          | <b>目的</b> から探す                 | >                 |
| 施設毎の空き状況を見ることができ                                 | *    | 40日分の空き状況を見ることができま<br>す。 |          | スポーツ系や文化系などの具体的<br>から検索いただけます。 | りな目的              |
|                                                  |      |                          |          |                                |                   |
| <ol> <li>お知らせ</li> <li>現在、お知らせはありません。</li> </ol> |      |                          |          |                                |                   |
|                                                  |      |                          |          |                                |                   |
|                                                  |      |                          |          | 利用相約 网人持领保護方針 结                | 安腐取引注に基づく主義       |

・沼津市民文化センターをクリックすると文化センターのホームページへ移ります。

| 沼泽       | 律市民文化セン   | ター予約シ  | ステム                  | 📚 色・文字サイズ語                   | 定 ~                 | 利用登録 > | <b>・)</b><br>¤グイン |  |  |
|----------|-----------|--------|----------------------|------------------------------|---------------------|--------|-------------------|--|--|
| •        | 曲 空き状況の確認 | ∷ 催事案内 | <b>₩</b> ● 施設のご案内    | ⑦ よくあるご質問                    |                     |        |                   |  |  |
| <u>ታ</u> | 施設のご案内    |        |                      |                              |                     |        |                   |  |  |
|          |           |        | 施設名<br><u>ノター</u> 〒, | 住所<br>410-0832 静岡県沼津市御幸町15-1 | 連絡先<br>055-932-6111 |        |                   |  |  |

~ 施設予約システム ~

| 沼津市民文化センター       |         |        |  |       |  |        |  |     | <ul> <li>         ・ 沼津市振興公社トップへ     </li> </ul> |        |
|------------------|---------|--------|--|-------|--|--------|--|-----|-------------------------------------------------|--------|
| Numazu Civic Cul | Iture ( | Center |  |       |  |        |  |     | <ul> <li>お問い合わせ</li> </ul>                      | サイトマップ |
| HOME             |         | 施設概要   |  | ご利用窯内 |  | イベント案内 |  | 自主・ | 共催事業                                            | 交通アクセス |

ご利用案内

沼津市民文化センタートップ > ご利用案内

| 開館時間     | 午前9時から午後9時30分まで                                          | ご利用案内            |
|----------|----------------------------------------------------------|------------------|
| 受付時間     | 午前9時から午後9時まで。ただし休館日は受付けません。                              | ▶ 休蔵日カレンダー       |
| 休館日      | 毎月第3月曜日及び1,3,7,9,11月の第2月曜日<br>(但し、月曜日が祝祭日にあたるときは翌日)      | 使用の流れ            |
|          | 年末年始(12月29日~1月3日)<br>休館日カレンダー                            | ▶ 大ホール/小ホール      |
| 受付場所     | ▶ 沼津市民文化センター事務室 (PDF:93KB)                               | ▶ 展示室            |
| -        | (正面玄関入って左手の階段を降りた所)                                      | ▶ リハーサル車/会議車/練習車 |
| 使用者登録    | 初めて使用する方は下記申請書での登録が必要です。<br>新規使用素改得申請書(同体) (PDE-189(/8)) | ダウンロード・その他       |
|          | ▶ 新規使用者登録申請書(個人)(PDF:173KB)                              | ▶ 施設使用料          |
| 使用の流れ    | 下記の各ページをご覧ください。                                          | 演導市公共施設予約        |
|          | <ul> <li>▶ 大ホール / 小ホール</li> <li>▶ 展示室</li> </ul>         | ▶ 提出書類ダウンロード     |
|          | ▶ リハーサル室/会議室/練習室                                         |                  |
| 使用上の注意事項 | ▶ 沼津市民文化センター 使用上の注意事項                                    |                  |
| 使用料金案内   | ▶ 施設使用料                                                  |                  |
| 予約状況確認   | ▶ 沼津市公共施設予約(外部リンク)                                       |                  |
| 提出書類     | ▶ 提出書類ダウンロード                                             |                  |

各種提出書類のダウンロードができます。